## 初期登録方法会員情報の登録

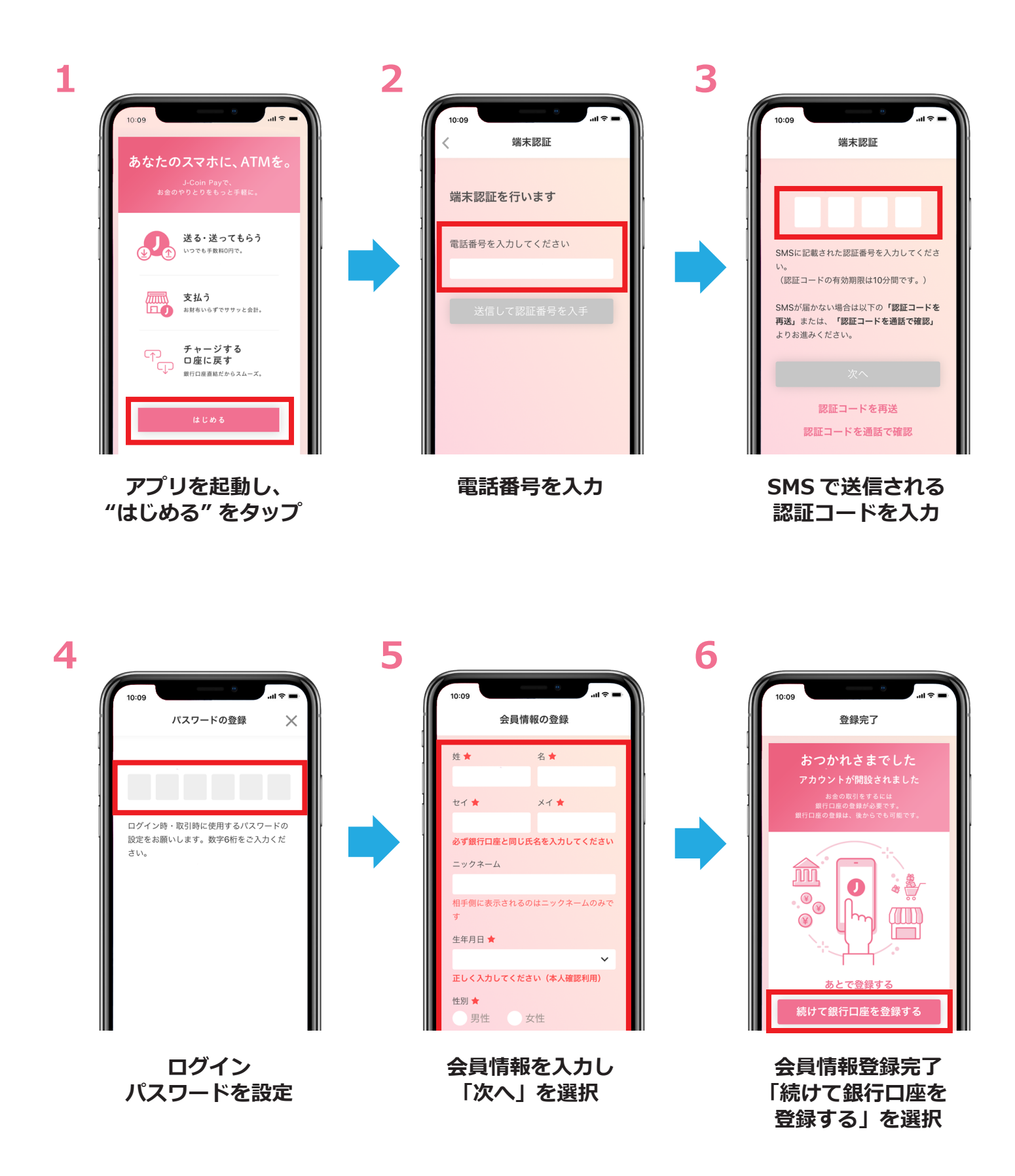

## 初期登録方法 銀行口座の登録

※銀行口座登録には、キャッシュカード発行済みの普通預金口座が必要です。

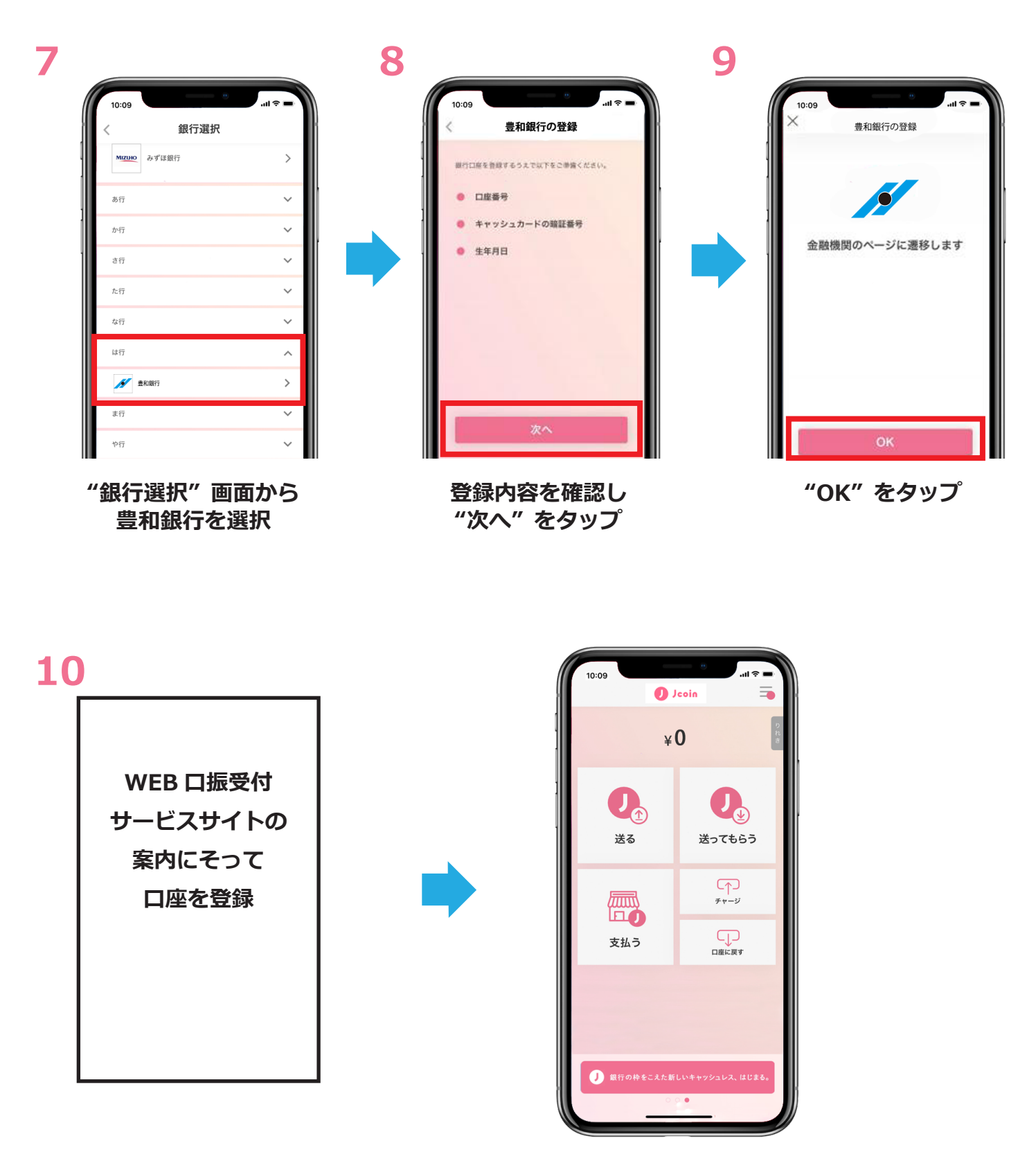

設定完了